### LOCAL GOVERNMENT TRAINING INSTITUTE

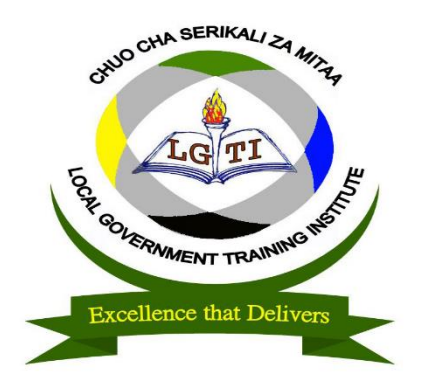

#### **GUIDE BOOK FOR**

#### ONLINE APPLICATION SYSTEM (OAS)

LINK: https://oas.lgti.ac.tz

Contact support: +255714109387.

Open any search engine eg. Chrome, opera, firefox then enter

https://oas.lgti.ac.tz

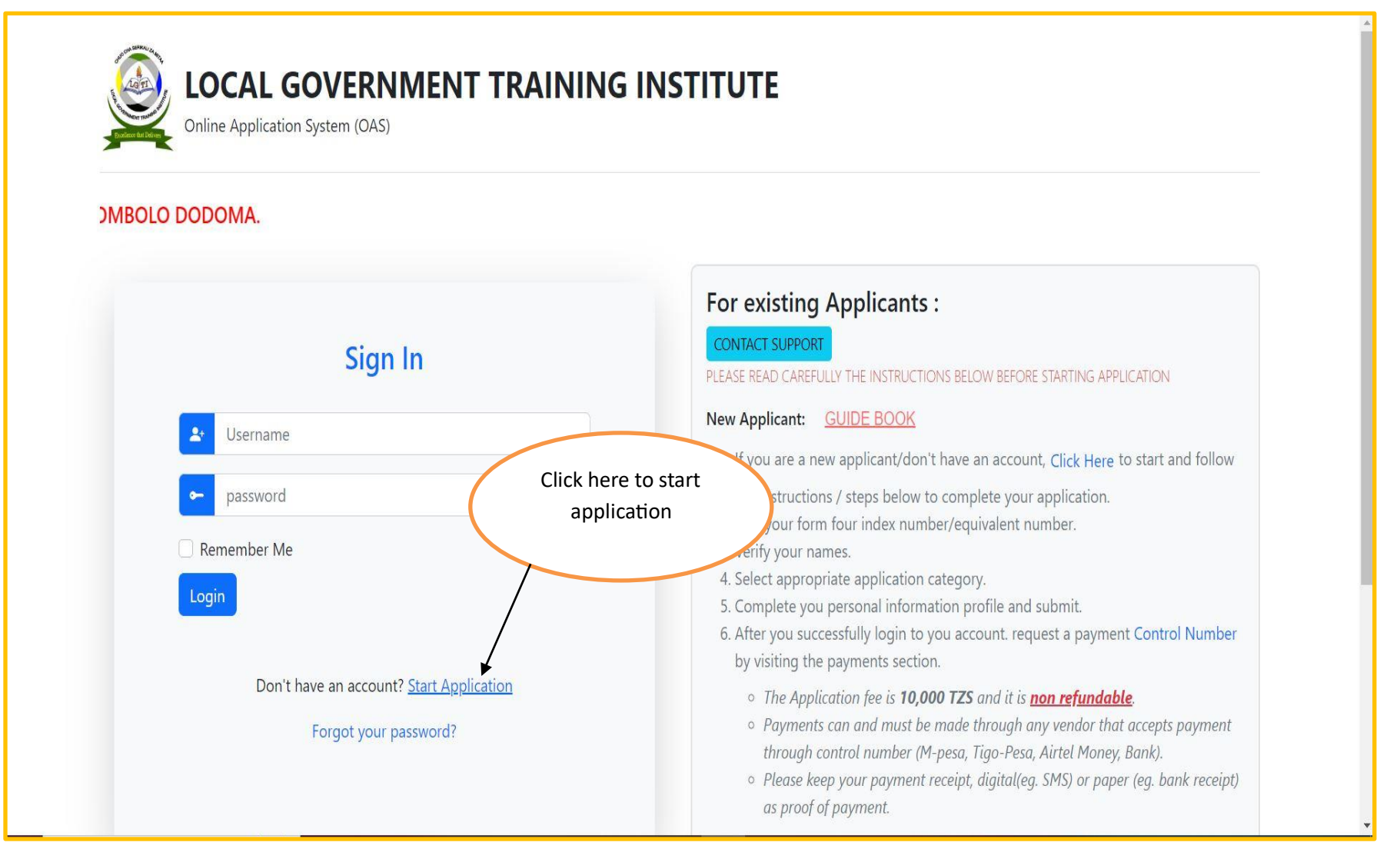

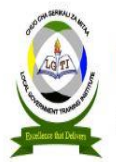

# **LOCAL GOVERNMENT TRAINING INSTITUTE** Online Application System (OAS)

|                  |                       |            | For existing Applicants :                                                                                                    |
|------------------|-----------------------|------------|----------------------------------------------------------------------------------------------------|
| O'Lever Index No | O'Lever Equivalent No |            | PLEASE READ CAREFULLY THE INSTRUCTIONS BELOW BEFORE STARTING APPLICATION                                                                                                    |
| Sta              | rt New Application    |            | New Applicant: <u>GUIDE BOOK</u>                                                                                                    |
|                  |                       | Click here | you are a new applicant/don't have an account, Click Here to start and follow                                                                                                    |
| Center Number    | eg. S2034 or P3410    | To submit  | e instructions / steps below to complete your application.                                                                                                    |
| Student Number   | eg. 0001              |            | 3. Verify your names.                                                                                                    |
| Completion Year  | eg. 2017              |            | <ol> <li>Select appropriate application category.</li> <li>Complete you personal information profile and submit.</li> <li>After you successfully login to you account. request a payment Control Number<br/>by visiting the payments section.</li> </ol>                       |
|                  |                       |            | • The Application fee is <b>10,000 TZS</b> and it is <b>non refundable</b> .                                                                                                    |
|                  | SUBMIT                |            | <ul> <li>Payments can and must be made through any vendor that accepts payment<br/>through control number (M-pesa, Tigo-Pesa, Airtel Money, Bank).</li> <li>Please keep your payment receipt, digital(eg. SMS) or paper (eg. bank receipt,<br/>as proof of payment.</li> </ul> |
| Alre             | ady have an account?  |            | 7. Add revelevant qualifications.                                                                                                    |
|                  | Forgot your password? |            | 8. Select application program.                                                                                                    |

## LOCAL GOVERNMENT TRAINING INSTITUTE

Online Application System (OAS)

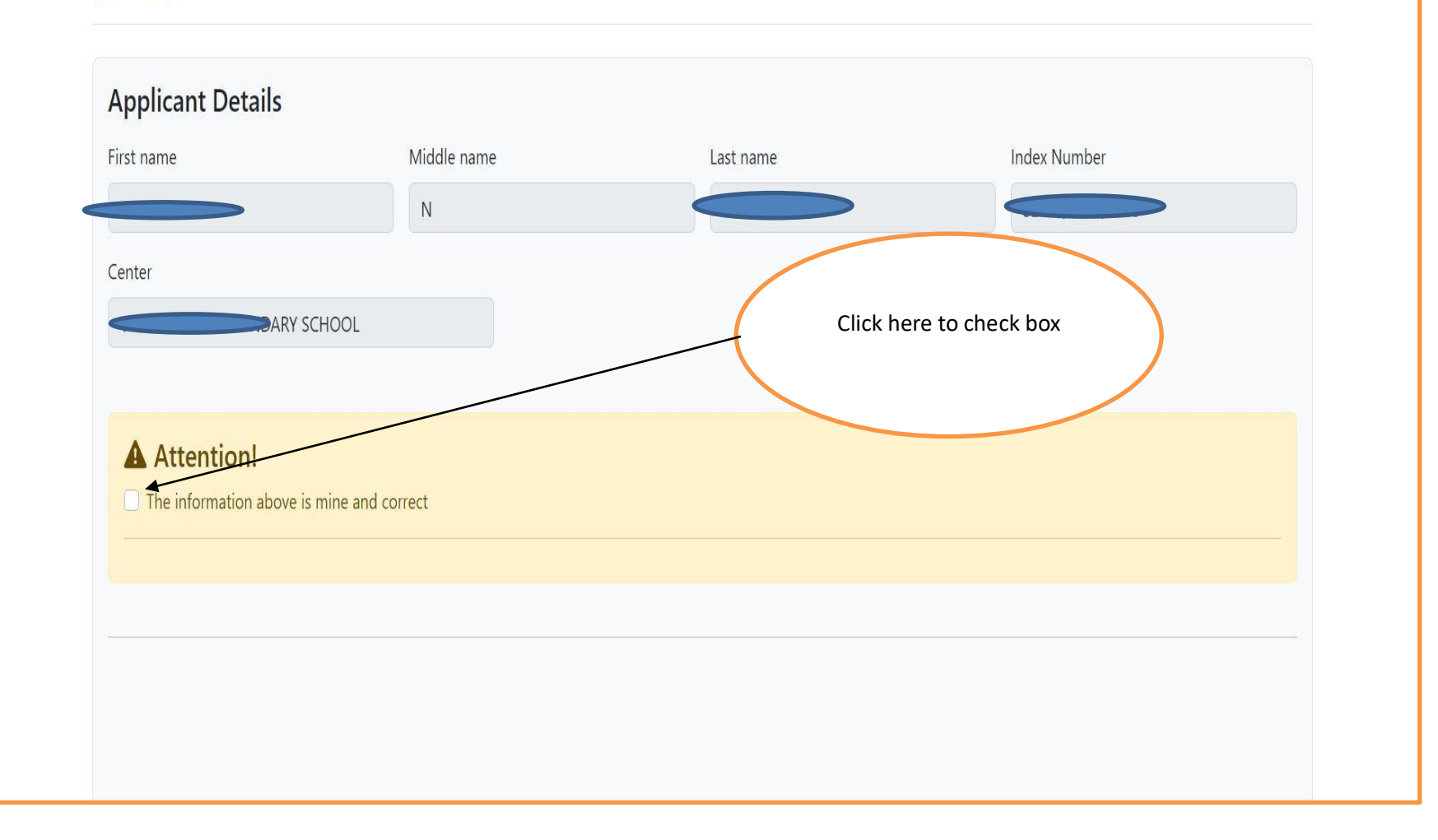

| Applicant Details       |                       |           |                   |
|-------------------------|-----------------------|-----------|-------------------|
| First name              | Middle name           | Last name | Index Number      |
|                         | Ν                     |           |                   |
| Center                  |                       |           | Click to continue |
| DAR                     | / SCHOOL              | (         | Click to continue |
|                         |                       |           |                   |
| Attention!              |                       |           |                   |
| C The information above | e is mine and correct |           |                   |
|                         |                       |           |                   |

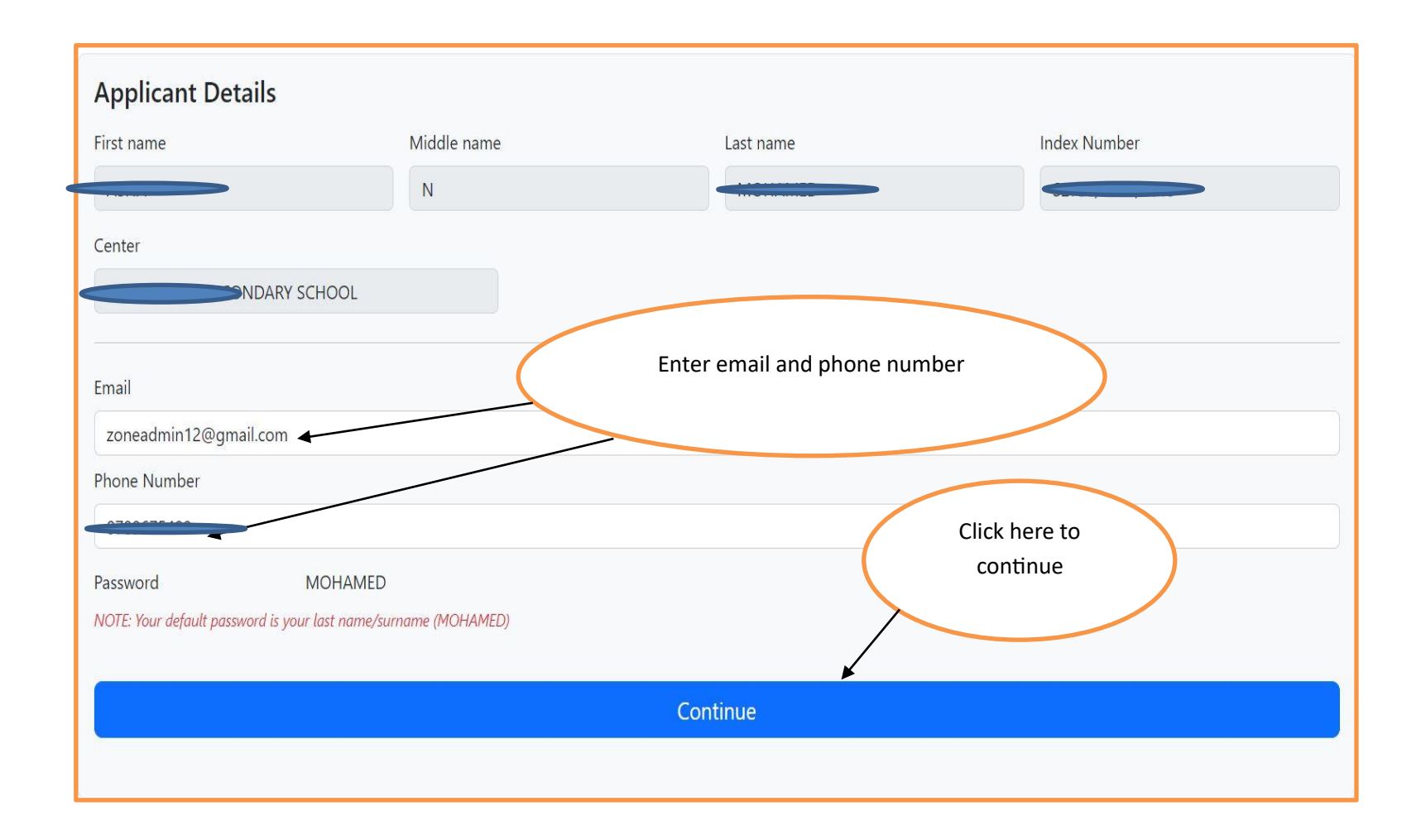

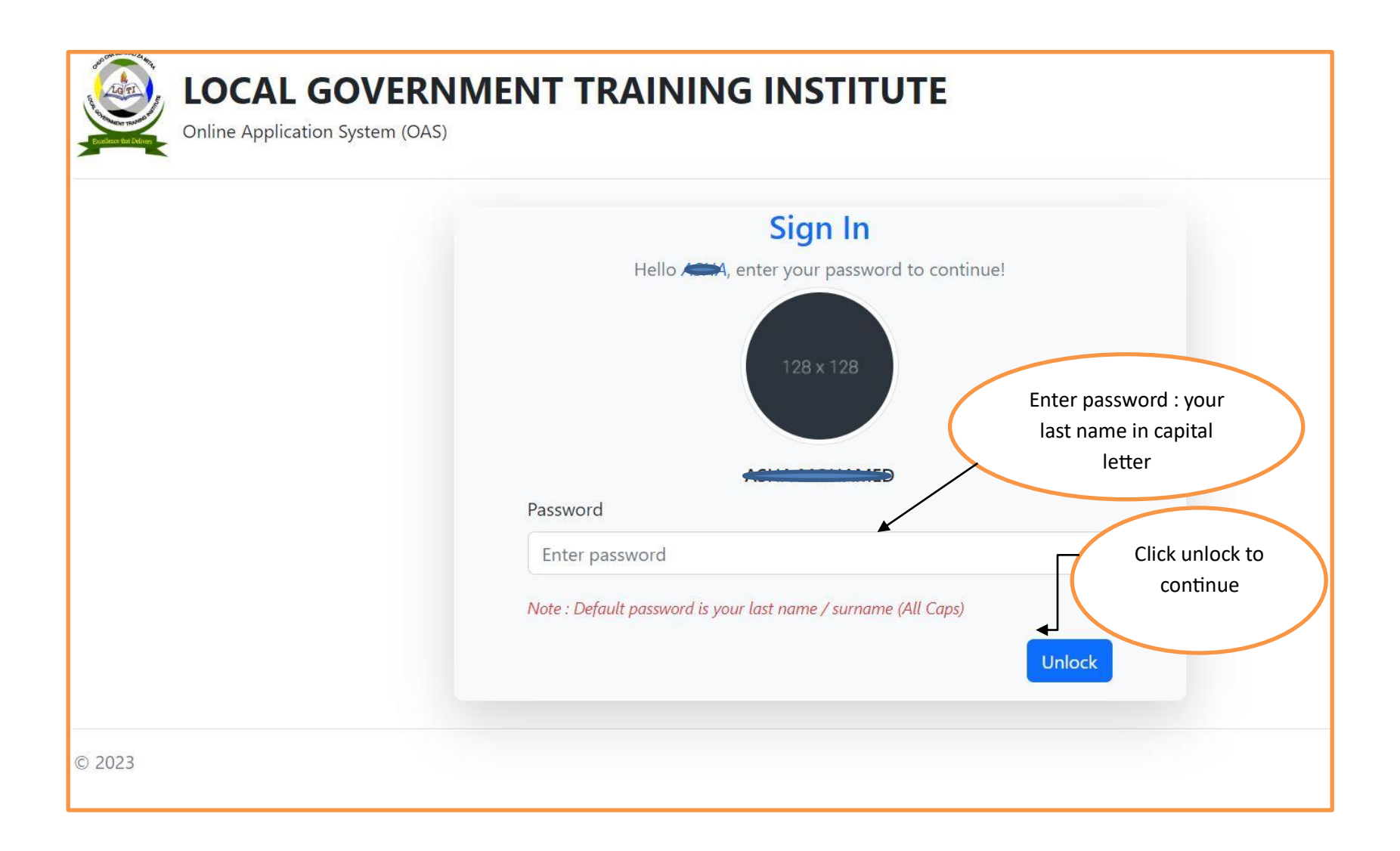

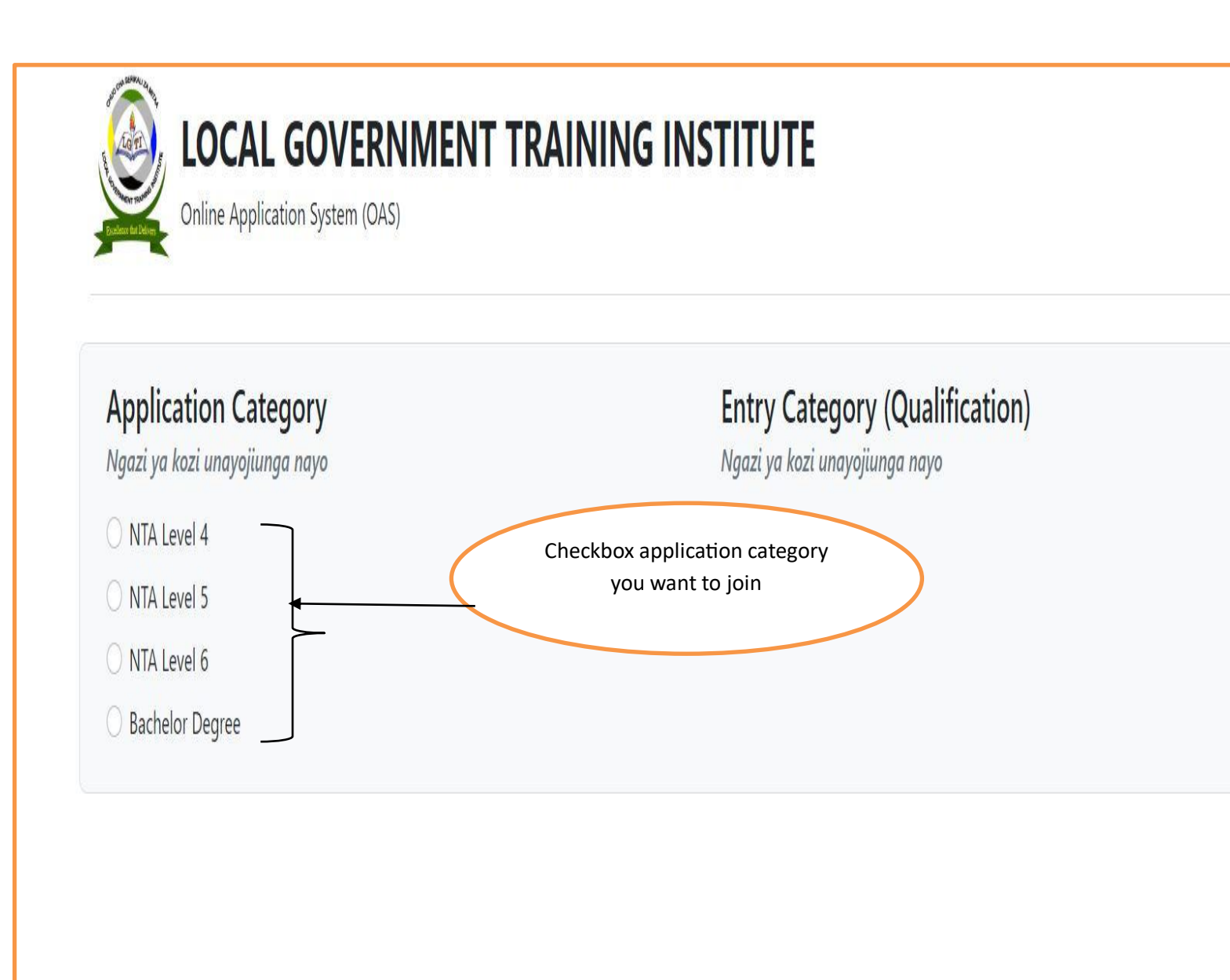

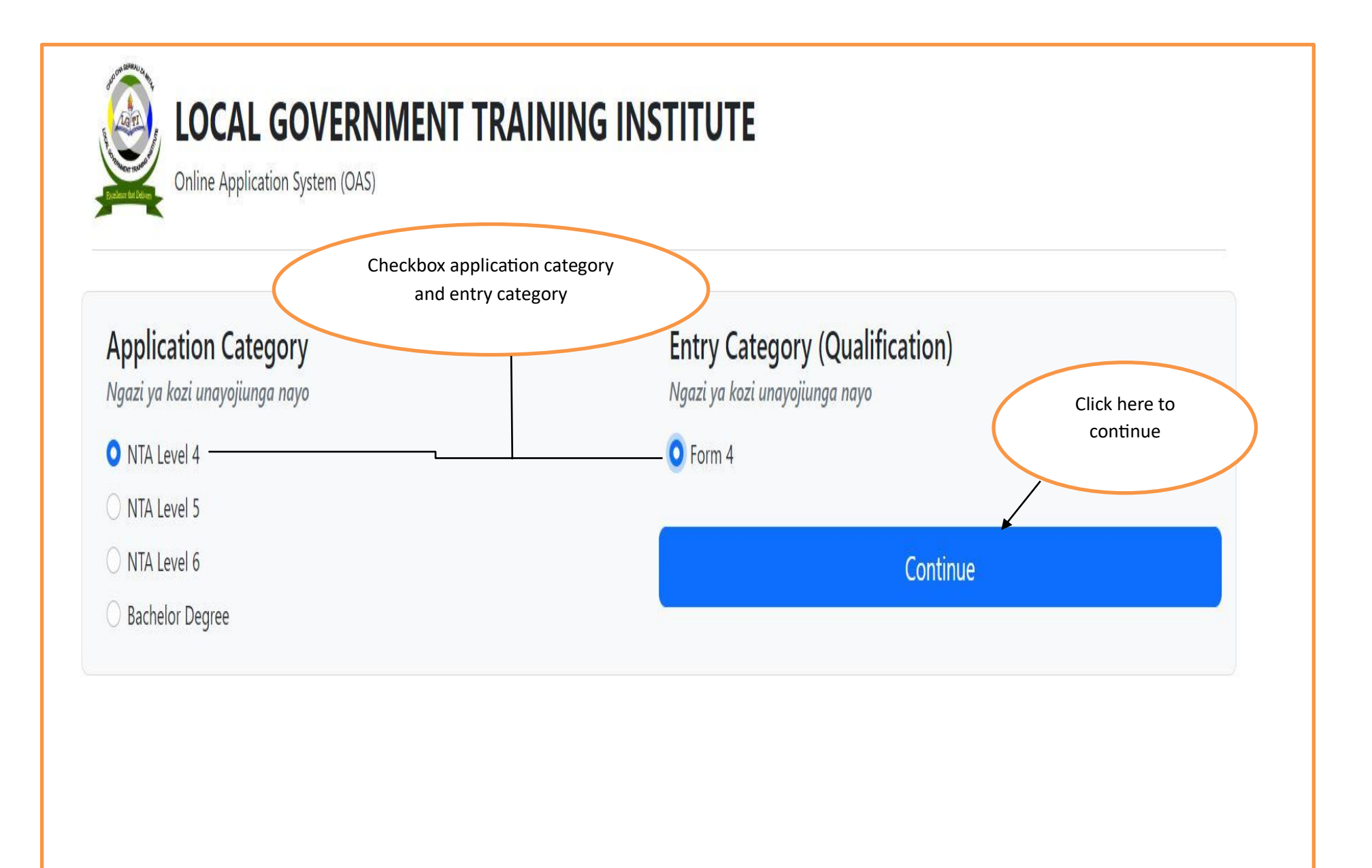

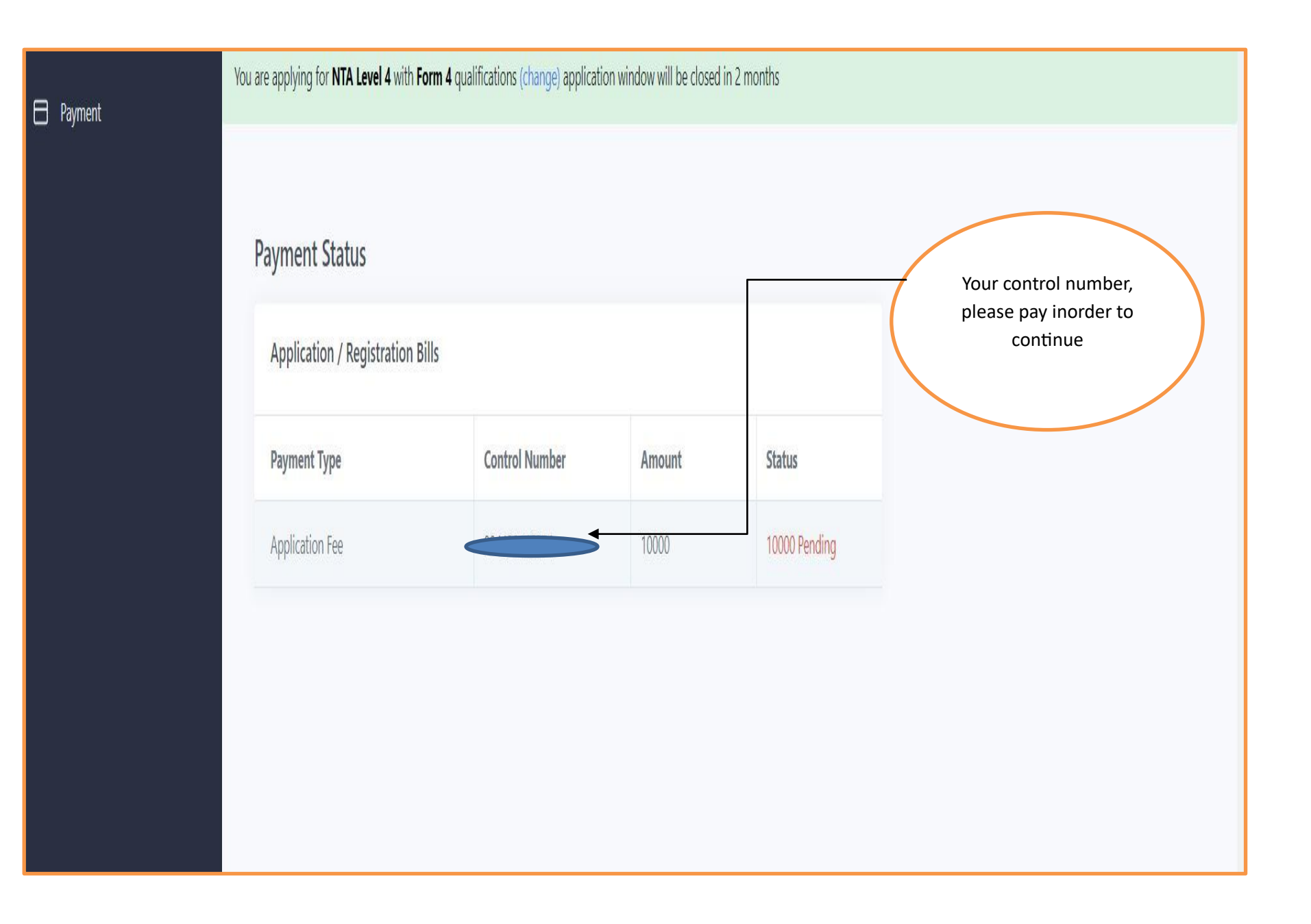

| 🖯 Payment        | You are applying for <b>NTA Level 5</b> with <b>F</b> | Form 6 qualifications (change) application | on window will be closed | in 2 months |                                 |
|------------------|-------------------------------------------------------|--------------------------------------------|--------------------------|-------------|---------------------------------|
| C Update Profile | Payment Status<br>Application / Registration B        | Sills                                      |                          |             |                                 |
|                  | Payment Type                                          | Control Number                             | Amount                   | Status      |                                 |
|                  | Application Fee                                       |                                            | 10000                    | 10000 Paid  |                                 |
|                  | Next                                                  |                                            |                          | Afte        | er paid, click next to continue |

|                                   | Vision Disability   |                                                           |
|-----------------------------------|---------------------|-----------------------------------------------------------|
|                                   |                     |                                                           |
| Primary School                    | PUGU PRIMARY SCHOOL |                                                           |
| Thinkiy School                    |                     |                                                           |
| Relative Information              |                     |                                                           |
| Full Name                         | SABINA PAULO        | Fill your person details then<br>click submit to continue |
| Relationship                      | AUNT                |                                                           |
| Phone Number                      |                     |                                                           |
| Region                            | Dodoma              |                                                           |
| District                          | Dodoma              | -                                                         |
| PO.Box                            | 1234                |                                                           |
|                                   |                     |                                                           |
|                                   | ×                   |                                                           |
|                                   | SUBMIT              |                                                           |
|                                   |                     |                                                           |
| Local Government Training Institu | ite ©               | Support Help Center Privacy Terms                         |

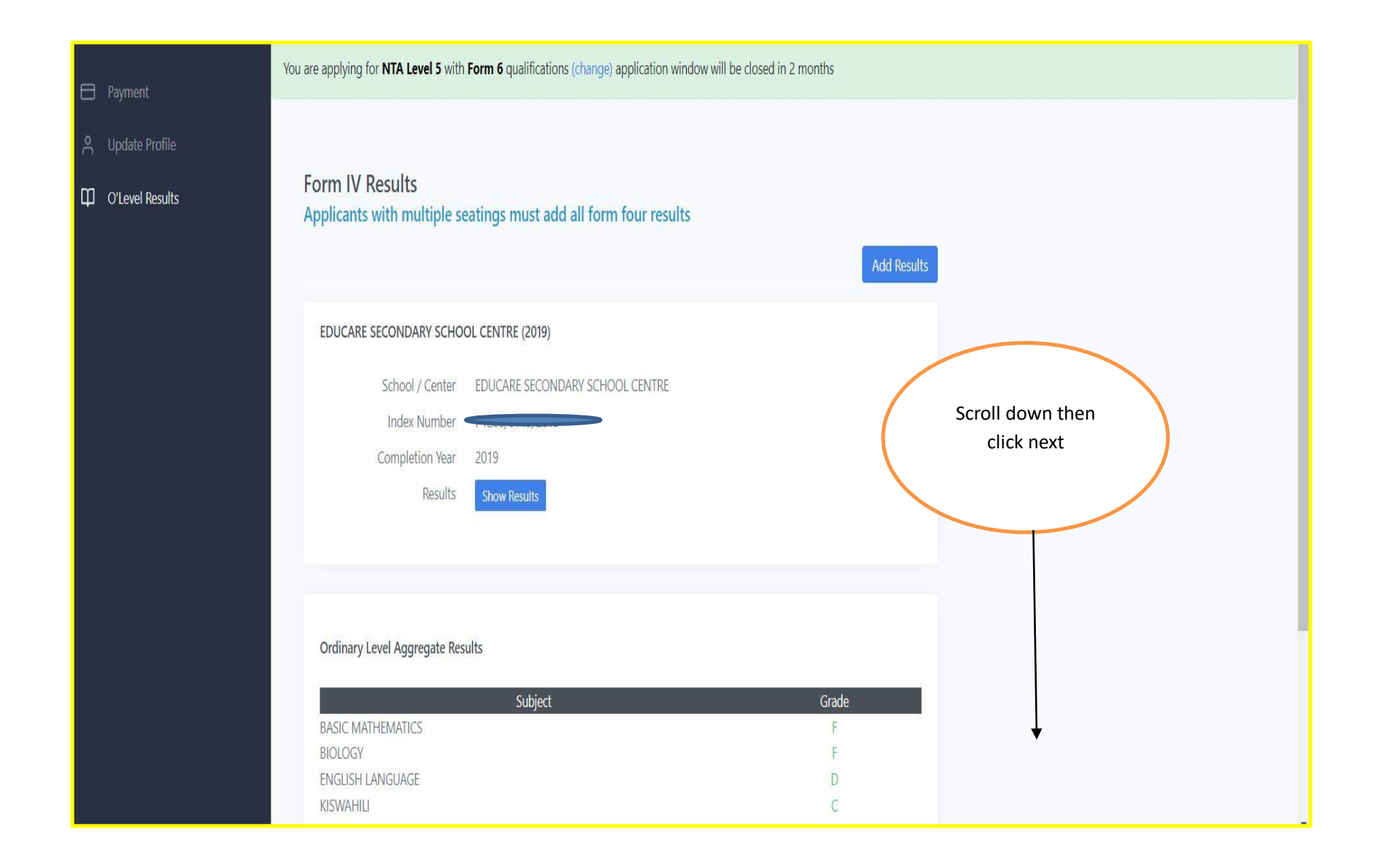

| 🗖 Payment                                                        | You are applying for NTA Level 5 with Form 6 qualifications (change) application window will be closed in 2 months                                                                                                    |              |
|------------------------------------------------------------------|----------------------------------------------------------------------------------------------------|--------------|
| Update Profile O'Level Results A'Level Results Program Selection | Program Selection Selected Programs Clear Selections                                                                                                    |              |
|                                                                  | FIRST CHOICE       Choice campus and checkbox         Dodoma Town Center       Hombolo Campus         Choice campus and checkbox       program you want to join for first , second and third choice.         Second and third choice.       Second and third choice.         Technician Certificate in Community Development       Second and third choice.         Technician Certificate in Local Government Administration       Second and third choice. | <b>^</b>     |
|                                                                  | SECOND CHOICE                                                                                                    | $\sim$       |
|                                                                  | THIRD CHOICE                                                                                                    | $\checkmark$ |

| 🖨 Payment                                                                            | You are applying for <b>NTA Level 5</b> with <b>Form 6</b> qualification                                               | ons (change) application window will be close                  | ed in 2 months |                                                                   |
|--------------------------------------------------------------------------------------|----------------------------------------------------------------------------------------------------|----------------------------------------------------------------|----------------|-------------------------------------------------------------------|
| <ul> <li>Update Profile</li> <li>O'Level Results</li> <li>A'Level Results</li> </ul> | Review Application Details and Su<br>Personal Details                                                                  | bmit                                                           |                | Scroll down to review<br>application details then click<br>submit |
| Program Selection     Review and Submit                                              | First Name M                                                                                                    | iddle Name<br>A                                                | Last Name      | Form IV Index number                                              |
|                                                                                      | Form 4 Results<br>EDUCARE SECONDARY SCHOOL CENTRE (20<br>School / Center<br>Index Number<br>Completion Year<br>Results | 19)<br>EDUCARE SECONDARY SCHOOL CENTRE<br>2019<br>Show Results |                |                                                                   |

|                                                                           | Subject                                                                                                    | Grade                                        |
|---------------------------------------------------------------------------|----------------------------------------------------------------------------------------------------|----------------------------------------------|
| BASIC MATHI                                                               | IEMATICS                                                                                                    | F                                            |
| BIOLOGY                                                                   |                                                                                                    | F                                            |
| ENGLISH LAN                                                               | NGUAGE                                                                                                    | D                                            |
| KISWAHILI                                                                 |                                                                                                    | С                                            |
| GEOGRAPHY                                                                 |                                                                                                    | D                                            |
| HISTORY                                                                   |                                                                                                    | C                                            |
| CIVICS                                                                    |                                                                                                    | С                                            |
| Program Choi                                                              | ices                                                                                                    |                                              |
| Program Choi                                                              | ices                                                                                                    |                                              |
| Program Choio                                                             | i <b>ces</b><br>Technician Certificate in Local Government Administration <b>[Dodoma Town Center]</b>                                                                                                    | Click submit to complete                     |
| Program Choid<br>irst Choice<br>second Choice                             | ices<br>Technician Certificate in Local Government Administration [Dodoma Town Center]<br>Technician Certificate in Human Resource Management [Dodoma Town Center]                                                                 | Click submit to complete                     |
| Program Choic<br>First Choice<br>econd Choice<br>hird Choice              | Technician Certificate in Local Government Administration [Dodoma Town Center]<br>Technician Certificate in Human Resource Management [Dodoma Town Center]<br>Technician Certificate in Community Development [Dodoma Town Center] | Click submit to complete<br>your application |
| rogram Choi<br>irst Choice<br>econd Choice<br>hird Choice<br>SE MAKE SURE | Technician Certificate in Local Government Administration [Dodoma Town Center]<br>Technician Certificate in Human Resource Management [Dodoma Town Center]<br>Technician Certificate in Community Development [Dodoma Town Center] | Click submit to complete<br>your application |

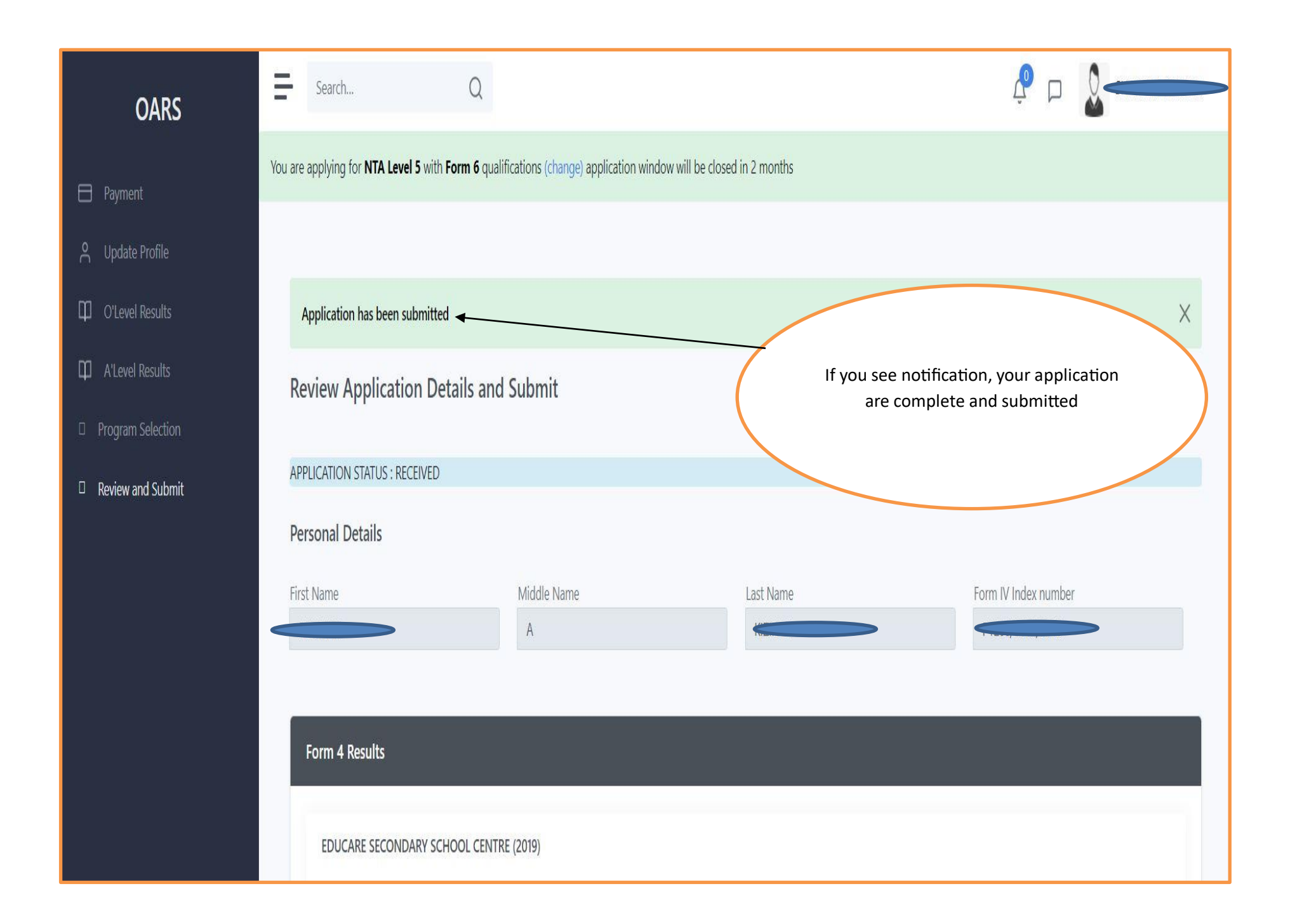